- 1. Go to http://digilocker.gov.in
- 2. Sign Up using mobile number and entering OTP
- 3. Generate DIGILOCKER User ID & Password
- 4. Login using User ID & Password
- 5. Link adhaar Using Registered mobile number
- 6. Search for ISSUED DOCUMENTS in menu
- 7. Enter Karnataka Secondary Education Examination Board
- 8. Enter SSLC register No. of student
- 9.Download

Prepared by :

Mahammad Thouseef, Principal Jamiya PU college